# 安装 Computer- or Dongle-Locked Licenses

### 一、获取 license

**Computer- and dongle-locked** 许可证只支持 Windows 机器。要使用 MULTI Licensing Wizard 来安装 Computer 或 Dongle-Locked 许可证,请遵循以下步骤:

#### 1. 根据控制器构架选择安装程序

MULTI Tricore 链接: <u>https://pan.baidu.com/s/1wA0ZeCsQeiVzdfg8fyI2NQ</u> 提取码: xw8r MULTI Power PC 链接: <u>https://pan.baidu.com/s/1vkP9tS3x\_96Mqft\_Ky8e3g</u> 提取码: 9bf6 MULTI Arm 链接: <u>https://pan.baidu.com/s/17QAaYD52eVd3UVBm-g92EQ</u> 提取码: kp5g MULTI Mips 链接: <u>https://pan.baidu.com/s/14coFcZYaSn1t-PFuB-prxw</u> 提取码: o8mn MULTI RH850/V800 链接: <u>https://pan.baidu.com/s/1rS5wsuF0WkQE1nAGdOC47A</u> 提取码: pgs8 下载后完成软件安装

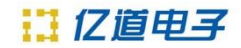

2. 软件安装完成后,如果 MULTI Licensing Wizard 还没有打开,请从 MULTI Launcher 中选择 Utilities ->License Administrator。

💥 MULTI Launcher - MULTI v7.1.6

| File                                                                                                    | Components Edit                                                                                                    | Utilitie | es Config    | Windows      | Help |                |
|----------------------------------------------------------------------------------------------------|----------------------------------------------------------------------------------------------------|----------|--------------|--------------|------|----------------|
| <no< td=""><td colspan="2"><no workspaces=""></no></td><th>Running Acti</th><th>ons</th><th>&gt;</th><td></td></no<> | <no workspaces=""></no>                                                                                                    |          | Running Acti | ons          | >    |                |
|                                                                                                    | Informa                                                                                                    | (        | Clean Last A | ction Execut | ion  |                |
|                                                                                                    | The MULTI Launcher                                                                                                    |          | license Adm  | inistrator   |      | ily            |
|                                                                                                    | workspaces that can                                                                                                    | F        | Probe Admi   | nistrator    |      | ng             |
|                                                                                                    | Environments.<br>Launch Utility Programs<br>If you have not yet installed your product incenses, you<br>should use the License Manager Administration utility to<br>install them first.<br>To create a workspace, select entry "Create Workspace"<br>from the "File" menu. |          |              |              |      | rou<br>to<br>" |
|                                                                                                    | "Don't show this message again" box below.                                                                                                    |          |              |              |      | ~              |

或 软件安装目录下,运行 mlmadmin.exe (Linux/Solaris 上的 mlmadmin)。

| > 此电 | 1脑 > Windows-SSD (C:) > ghs > m | ulti_716d      |        |           | ~ |
|------|---------------------------------|----------------|--------|-----------|---|
| ^    | 名称 人名                           | 修改日期           | 类型     | 大小        |   |
|      | 🔲 mbuild                        | 2017/5/9 12:30 | 应用程序   | 665 KB    |   |
|      | 💥 mcobrowse                     | 2017/5/9 12:30 | 应用程序   | 5,754 KB  |   |
|      | 💥 me                            | 2017/5/9 12:30 | 应用程序   | 5,961 KB  |   |
|      | 🔳 mev                           | 2017/5/9 12:30 | 应用程序   | 864 KB    |   |
|      | 💥 mevgui                        | 2017/5/9 12:30 | 应用程序   | 5,849 KB  |   |
|      | 📧 mhistory                      | 2017/5/9 12:31 | 应用程序   | 2,305 KB  |   |
|      | mhistory_cs_so.dll              | 2017/5/9 12:31 | 应用程序扩展 | 265 KB    |   |
|      | mhistory_cs35                   | 2017/5/9 10:10 | 应用程序   | 406 KB    |   |
|      | mhistory_cs45                   | 2017/5/9 10:10 | 应用程序   | 407 KB    |   |
|      | mhistory_fsutil                 | 2017/5/9 12:31 | 应用程序   | 284 KB    |   |
| ) (  | mhistory_search                 | 2017/5/9 12:31 | 应用程序   | 870 KB    |   |
|      | 💥 mhistory_windlib              | 2017/5/9 12:31 | 应用程序   | 5,782 KB  |   |
|      | 📧 mlaunch                       | 2017/5/9 12:31 | 应用程序   | 243 KB    |   |
|      | 💥 mlmadmin                      | 2019/8/21 2:21 | 应用程序   | 5,887 KB  |   |
| 6    | 💥 mprojmgr                      | 2017/5/9 12:30 | 应用程序   | 7,569 KB  |   |
| e e  | 💥 mpythongui                    | 2017/5/9 12:30 | 应用程序   | 5,665 KB  |   |
| 1:)  | 💥 mpythonrun                    | 2017/5/9 12:30 | 应用程序   | 5,661 KB  |   |
| G    | 💥 mstart                        | 2017/5/9 12:30 | 应用程序   | 5,978 KB  |   |
|      | 💥 mterminal                     | 2017/5/9 12:30 | 应用程序   | 5,712 KB  |   |
|      | 💥 multi                         | 2017/5/9 12:30 | 应用程序   | 14,755 KB |   |
| ~    | osa_integrity.so                | 2017/5/9 12:30 | SO 文件  | 597 KB    |   |

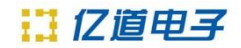

3. 在 MULTI Licensing Wizard 中,选择 License my MULTI products (recommended for end users),然 后单击 Next。

| 💥 MULTI Licensing Wizard                                                                                                    | _           |   | $\times$ |
|----------------------------------------------------------------------------------------------------|-------------|---|----------|
| Green Hills Soft                                                                                                    | war         | е |          |
| Welcome to the Green Hills licensing wizard (MULTI v7.1.6d).                                                                                                    |             |   |          |
| I would like to:<br>License my MULTI products (recommended for end users)<br>Set up a network License Manager (recommended for admi<br>View license information | nistrators) |   |          |
| Help < Back Ne                                                                                                    | xt >        | Q | Juit     |

4. 申请正式 license,选择对应的 Request License 项目(下图第一或第二项,根据购买的 license 类型),如果是 Dongle-Locked Licenses 需要先手动 USB 口插入 Dongle 电子狗,进入下一步

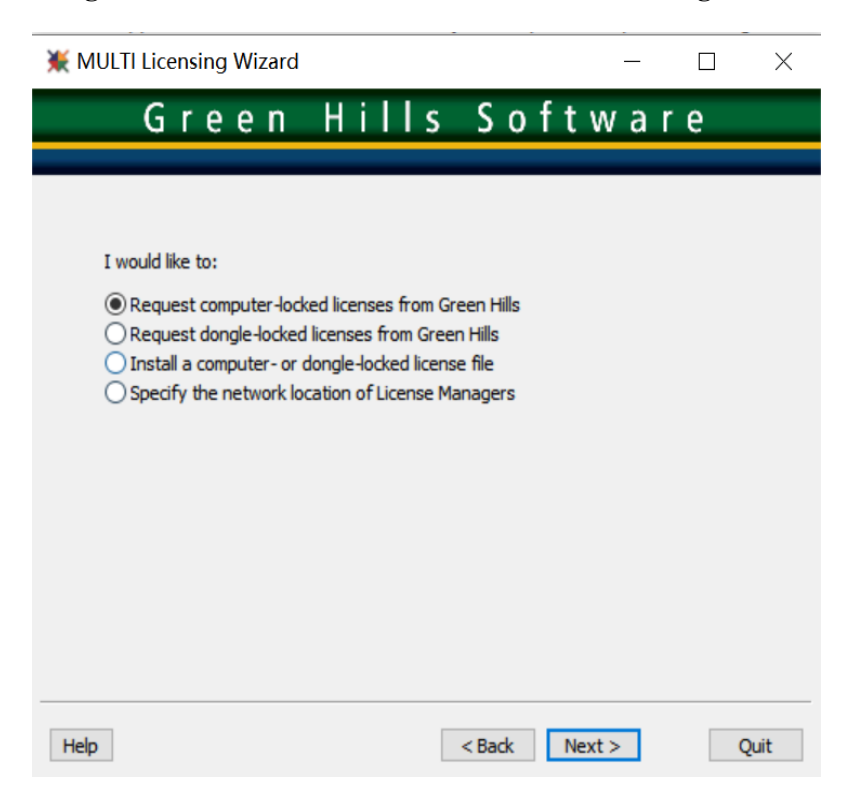

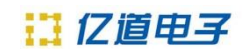

5. A)选择邮件方式,进入下一步

| 💥 MULTI Licensing Wizard                                                                          | —                                              | $\Box$ $\times$ |
|---------------------------------------------------------------------------------------------------|------------------------------------------------|-----------------|
| Green Hill                                                                                        | s Softwar                                      | e .             |
| I would like to:                                                                                  | ess and a browser required)<br>ax, or mail     |                 |
| By requesting licenses, the licensee authorize<br>Green Hills Software for license administration | s release of their contact informa<br>purposes | ation to        |
| Help                                                                                              | < Back Next >                                  | Quit            |

5. B)填写申请表格,进入下一步(注意:申请文件不能出现中文字符,填写表格必填项不可遗

|        | `  |
|--------|----|
| <br>-  | ۰. |
|        |    |
| <br>55 | ,  |
| <br>   |    |

| License Reque    | est Generator              |
|------------------|----------------------------|
| Name*            |                            |
| Job Title        |                            |
| Group            |                            |
| Manager          |                            |
| Telephone*       | Fax                        |
| E-mail*          |                            |
| Company*         |                            |
| Address 1*       |                            |
| Address 2        |                            |
| City*            | State/<br>Province*        |
| Postal Code*     | Country* USA               |
|                  |                            |
| * fields are req | vired < Back Next > Cancel |

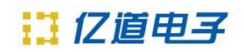

6. 确认信息, (如果是 Dongle-Locked Licenses 需要填写 Dongle Label 在收到的电子狗铭牌上), 再进入下一步

| License Request Generator                                                                                                    |
|----------------------------------------------------------------------------------------------------|
| Number of Licenses 1                                                                                                    |
| License Availability:                                                                                                    |
| Computer-locked: license will be locked to this computer                                                                               |
| Ongle-locked: license will be locked to a dongle Dongle Label:                                                                         |
| O Host Managed: floating licenses distributed by this computer<br>Named-user: licenses distributed by this computer based on user name |
| Special notes to Green Hills license administration staff:                                                                             |
| Î                                                                                                    |
|                                                                                                    |
| · · · · · · · · · · · · · · · · · · ·                                                                                                  |
| < Back Next > Cancel                                                                                                    |

## 7. 选择 Permanent 并正确填写订单号

| License Type:                                                                                     | Product Name | MULTI IDE 7.1.6d, Compiler 2020.1.4 and Probe $ \smallsetminus $ |
|---------------------------------------------------------------------------------------------------|--------------|------------------------------------------------------------------|
| OEvaluation                                                                                       |              |                                                                  |
| Permanent     (Purchase Order Required)     Purchase Order Number:     Order Number:     OPartner |              |                                                                  |
| O Special<br>Code:<br>N/A                                                                         |              |                                                                  |
| Other                                                                                             |              |                                                                  |
|                                                                                                   |              |                                                                  |
|                                                                                                   |              |                                                                  |
|                                                                                                   |              |                                                                  |
|                                                                                                   |              | <back next=""> Cancel</back>                                     |

License Request Generator

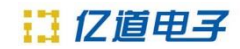

8. 点击下一步,即可生成 license 申请文件

| License Request Ger                                                                                                    | nerator                                                          |   |  |  |  |
|----------------------------------------------------------------------------------------------------|------------------------------------------------------------------|---|--|--|--|
| Submit this request to license@ghs.com or fax to +1(805)965-6343.<br>This is a request to use MULTI and the other Green Hills tools.<br>Submit this request to license@ghs.com or fax to +1 (805)<br>965-6343. |                                                                  |   |  |  |  |
| Product:<br>5.6.4 Target(s)<br>Debug Server:                                                                                                    | MULTI IDE 7.1.6d, Compiler 2020.1.4 and Probe<br>: ARM<br>see PO |   |  |  |  |
| License Availab<br>License Number:<br>License Type:<br>PO Number:<br>System Name:                                                                                                    | ility: Host Managed<br>1<br>Permanent<br>5433333333353           | 1 |  |  |  |
| OS:<br>Server Code:<br>Customer Inform                                                                                                    | Windows 10<br>5#0x51178b7                                        |   |  |  |  |
| Name:<br>Job Titlo:                                                                                                    | ad<br>ded<br>Print Send Save To File                             | ¥ |  |  |  |
|                                                                                                    | < Back Next > Cancel                                             |   |  |  |  |

9. 保存申请文件,发送给邮箱 <u>business@emdoor.com(</u>抄送 gemini.ma@emdoor.com)

稍后会收到正式版的 license 文件后,再进行下面软件安装授权。

## 二、安装 license

1、选择安装 computer- or dongle-locked 的许可证文件, 然后单击" Next"。

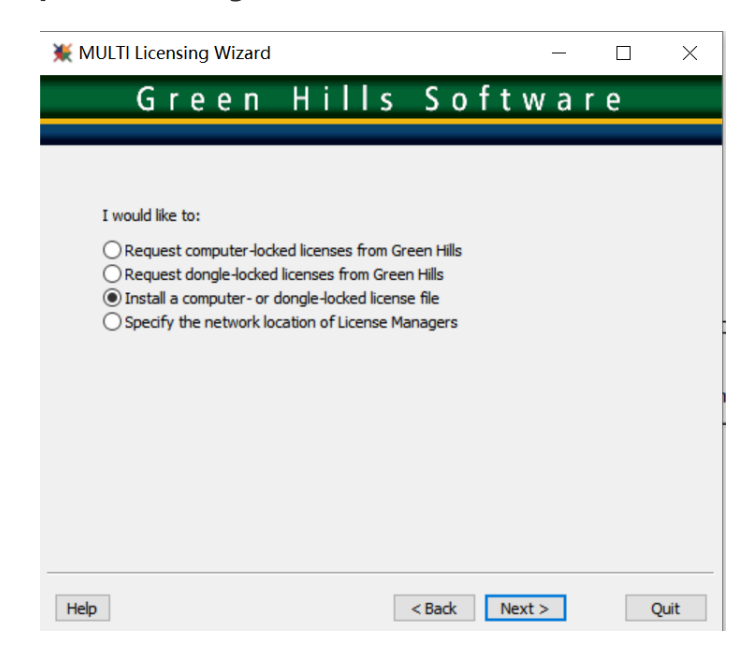

II 亿道电子

2、在出现的文件选择器中,选择从亿道电子产品经理的邮件接收到的.ghslic 许可文件,然后 单击 Install。确认,激活完成。